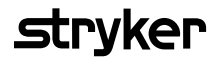

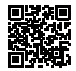

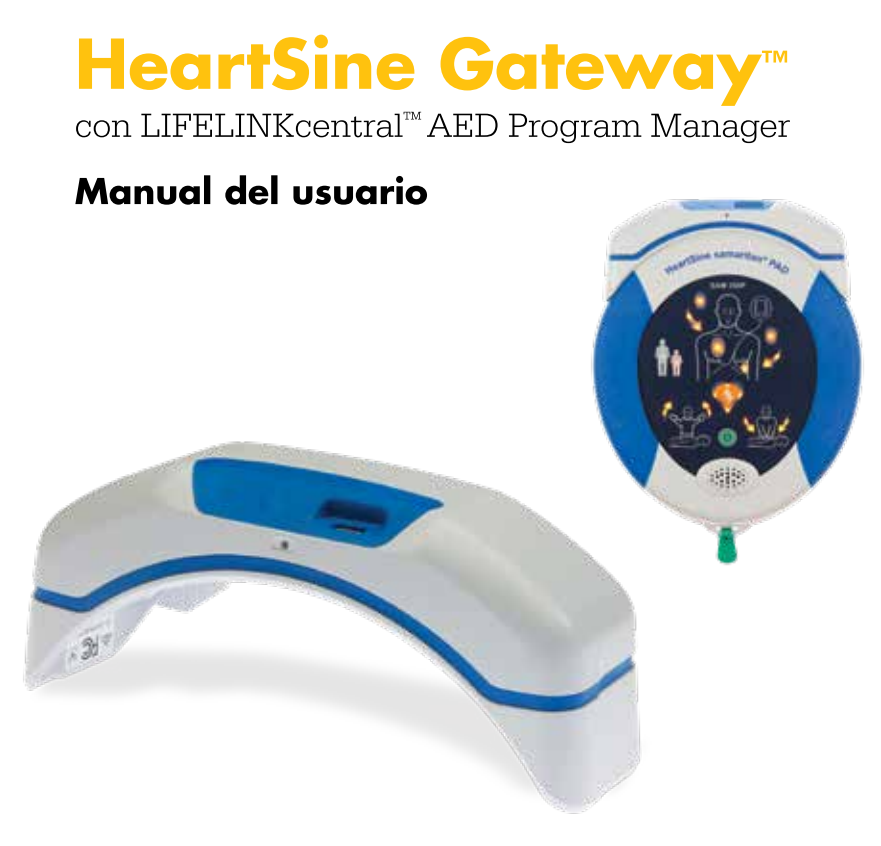

# Contenido

| Sección 1                             |    |
|---------------------------------------|----|
| Antes de comenzar                     | 4  |
| Terminología                          | 4  |
| Símbolos                              | 5  |
| Sección 2                             |    |
| Introducción a HeartSine Gateway      | 6  |
| Indicaciones de uso                   | 6  |
| Contenido de la caja                  | 6  |
| Su dispositivo HeartSine Gateway      | 7  |
| Sección 3                             |    |
| Montaje del HeartSine Gateway         | 8  |
| Desembalaje                           | 8  |
| Desconexión del HeartSine Gateway     |    |
| del DAE                               | 9  |
| Inserción de las pilas                | 10 |
| Copia del número de serie del         |    |
| HeartSine Gateway                     | 10 |
| Conexión del HeartSine Gateway al DAE | 11 |

#### Sección 4

| Registro del HeartSine Gateway                                                     |    |
|------------------------------------------------------------------------------------|----|
| Descripción de los sistemas de gestión<br>de programas de DAE de Stryker           | 12 |
| Inicio de sesión en la cuenta                                                      | 13 |
| Registro del HeartSine Gateway                                                     | 14 |
| Descarga e instalación de la herramienta<br>de configuración del HeartSine Gateway | 17 |

#### Sección 5

| Conexión del HeartSine Gateway a la                            |    |
|----------------------------------------------------------------|----|
| red local                                                      | 19 |
| Lista de verificación de configuración                         | 19 |
| Conexión del HeartSine Gateway a la red                        | 20 |
| Confirmación de una conexión correcta                          | 25 |
| Conexión del HeartSine Gateway<br>a una red Wi-Fi diferente    | 26 |
| Conexión del HeartSine Gateway<br>a un DAE HeartSine diferente | 26 |

#### Sección 6

| Configuración de las fechas |    |
|-----------------------------|----|
| de caducidad de los Pad-Pak | 27 |

#### Sección 7

| Supervisión del DAE HeartSine                                                                                                |    |
|----------------------------------------------------------------------------------------------------|----|
| <mark>Sección 8</mark><br>Mantenimiento del HeartSine Gateway                                                                | 32 |
| Mantenimiento de las pilas                                                                                                   | 33 |
| Limpieza del HeartSine Gateway                                                                                               | 33 |
| Información de garantía                                                                                                    | 33 |
| Apéndice 1                                                                                                    |    |
| Advertencias y precauciones                                                                                                  | 34 |
| Advertencias                                                                                                    | 34 |
| Precauciones                                                                                                    | 35 |
| <mark>Apéndice 2</mark><br>Resolución de problemas                                                                           | 36 |
| <mark>Apéndice 3</mark><br>Indicador de estado LED                                                                           | 42 |
| Apéndice 4<br>Dirección de correo electrónico<br>y dirección URL de LIFELINKcentral<br>AED Program Manager/LIFENET<br>System | 43 |
| Apéndice 5<br>Especificaciones técnicas                                                                                      | 46 |

## Sección 1 Antes de comenzar

## Terminología

En este manual aparecen con frecuencia los siguientes términos:

| DAE           | Desfibrilador automático externo (el HeartSine samaritan PAD) |
|---------------|---------------------------------------------------------------|
| Dirección MAC | Identificador único asignado a las interfaces de red          |
| PAD           | Desfibrilador de acceso público                               |
| SAM           | HeartSine samaritan PAD                                       |

## Símbolos

Los símbolos de la siguiente tabla se pueden encontrar en el HeartSine Gateway, sus accesorios o el embalaje.

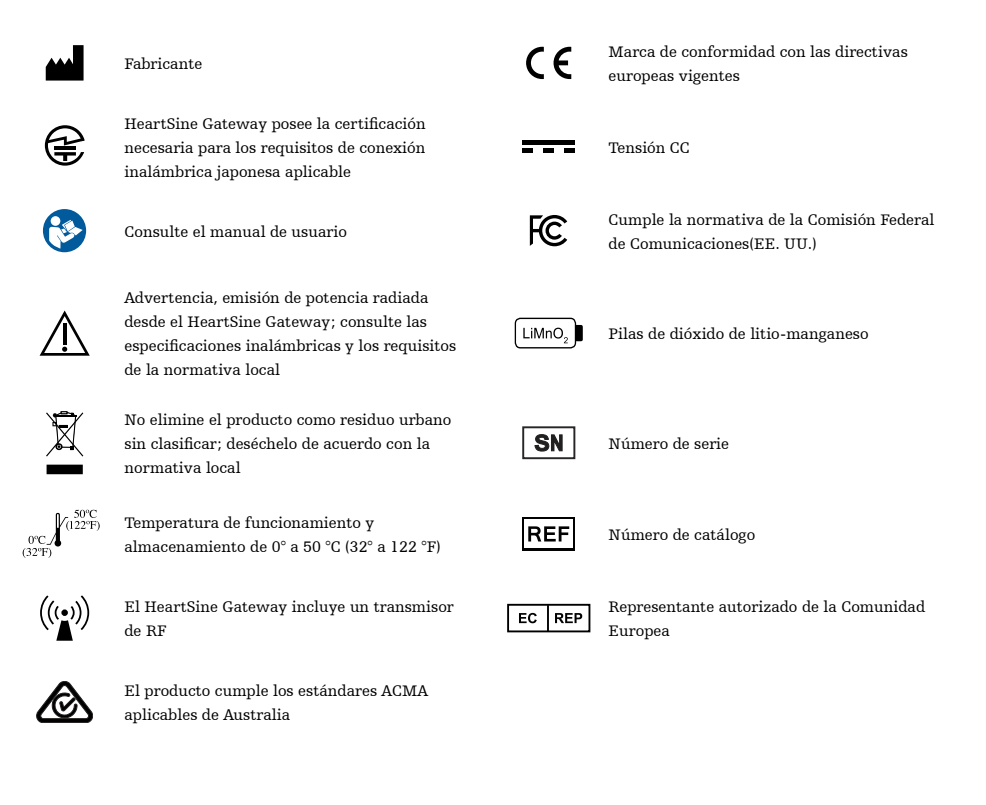

# Sección 2 Introducción a HeartSine Gateway

El dispositivo HeartSine Gateway es un módulo de comunicación basado en Wi-Fi y alimentación autónoma para los dispositivos HeartSine samaritan PAD fabricados durante o después de 2013.

El HeartSine Gateway se comunicará por Wi-Fi con LIFELINKcentral AED Program Manager y LIFENET System, y permitirá a los administradores de programas de DAE administrar de forma inmediata un DAE en varias ubicaciones.

En esta guía de usuario se ofrecen instrucciones sobre la conexión del HeartSine Gateway con DAE compatibles e Internet.

**NOTA** El DAE continuará funcionando con normalidad independientemente de que esté conectado o no al HeartSine Gateway.

## Indicaciones de uso

El HeartSine Gateway está indicado para dispositivos HeartSine samaritan PAD fabricados durante o después de 2013. (Los primeros dos dígitos del número de serie indican el año de fabricación. El HeartSine Gateway se puede utilizar con cualquier DAE HeartSine cuyos primeros dígitos sean 13 o una cifra superior).

## Contenido de la caja

- HeartSine Gateway
- Cuatro pilas CR123A 3V
- Herramienta de desacoplamiento
- Maletín de transporte

## Su dispositivo HeartSine Gateway

La imagen siguiente ofrece una vista general del HeartSine Gateway.

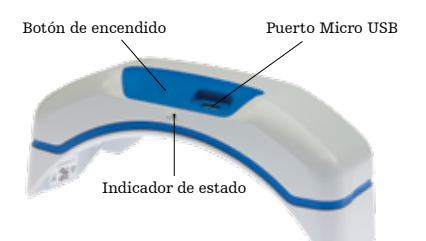

**Botón de encendido:** pulse este botón para activar el HeartSine Gateway o mantenga pulsado el botón durante seis segundos para establecer el HeartSine Gateway en el modo de configuración.

Indicador de estado: ofrece información sobre el estado del HeartSine Gateway.

**Puerto Micro USB:** Permite la conexión con Saver EVO a través de un cable Micro USB.

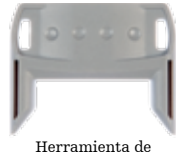

Herramienta de desacoplamiento

Herramienta de desacoplamiento: se emplea para desconectar el HeartSine Gateway del DAE.

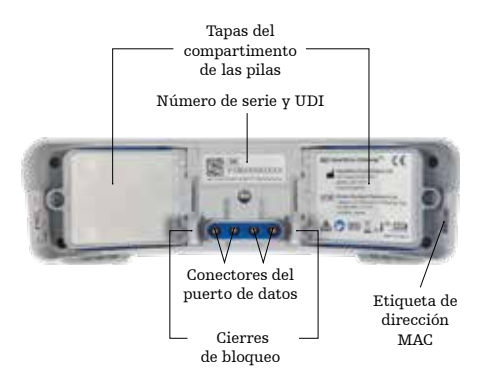

Tapas de las pilas: retírelas para insertar o sustituir las pilas.

#### **Etiqueta de número de serie y UDI del HeartSine Gateway:** incluye el identificador único de dispositivo (UDI) y el número de serie del HeartSine Gateway.

**Conectores del puerto de datos:** permiten conectar el HeartSine Gateway al DAE.

**Cierres de bloqueo:** permiten acoplar el HeartSine Gateway al DAE.

**Etiqueta de dirección MAC:** incluye la dirección MAC del HeartSine Gateway.

# Sección 3 Montaje del HeartSine Gateway

En esta sección se describe el procedimiento de montaje del HeartSine Gateway y su conexión al DAE. Si el HeartSine Gateway se suministra como parte de un DAE HeartSine Connected, tras desembalar la caja deberá desconectar el HeartSine Gateway del DAE y seguir las instrucciones de configuración del manual del usuario del DAE para poder volver a conectar el HeartSine Gateway.

### Desembalaje

- 1. Desembale el HeartSine Gateway, las cuatro pilas CR123A y la herramienta de desacoplamiento.
- 2. Si el HeartSine Gateway está conectado a un DAE, deberá desacoplarlo mediante la herramienta suministrada como se muestra en la página 9.

## Desconexión del HeartSine Gateway del DAE (si está conectado)

Si el HeartSine Gateway está conectado al DAE y es necesario cambiar las pilas o ver el número de serie o dirección MAC a efectos de configuración:

 Inserte la herramienta de desacoplamiento en la parte posterior del DAE como se muestra en la figura.

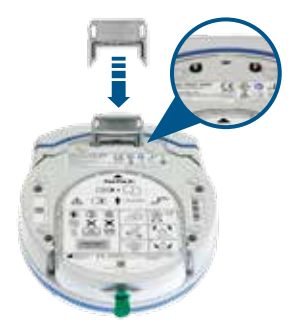

2. Retire el HeartSine Gateway del DAE.

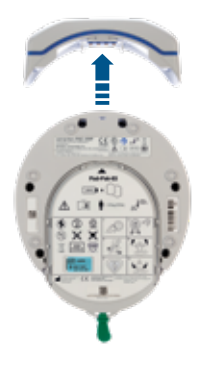

**NOTA** Si el HeartSine Gateway se va a almacenar por separado del DAE, inserte la tapa azul en el puerto de datos del DAE.

# 

- Utilice exclusivamente la herramienta de desacoplamiento del HeartSine Gateway, de lo contrario este y el DAE podrían sufrir daños.
- Coloque el DAE sobre una superficie plana al retirar el HeartSine Gateway para evitar que este se caiga.

## Inserción de las pilas

- 1. Utilice un destornillador apropiado (\*) para retirar el tornillo de cada una de las dos tapas de las pilas.
- 2. Retire con cuidado las tapas de las pilas.

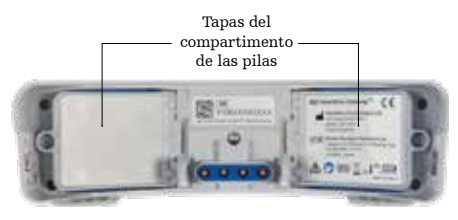

- **3.** Instale las cuatro pilas CR123A suministradas. Asegúrese de insertarlas de acuerdo con las instrucciones del compartimento para pilas del HeartSine Gateway.
- 4. Vuelva a colocar las tapas de las pilas y apriete los tornillos.

## 

Si las pilas no se insertan correctamente, el HeartSine Gateway no se encenderá.

## Copia del número de serie del HeartSine Gateway

 Busque el número de serie del HeartSine Gateway (donde AA = es el año de fabricación y XXXXXXXX = el número secuencial único) como se muestra en la Sección 2 y cópielo aquí. Lo necesitará posteriormente.

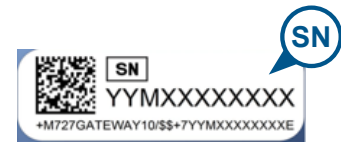

|--|

### Conexión del HeartSine Gateway al DAE

1. Retire la tapa azul del puerto de datos que se encuentra en la parte superior del DAE.

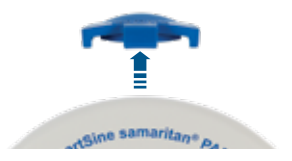

2. Alinee verticalmente con cuidado el HeartSine Gateway y el indicador de estado LED de forma que coincidan con la parte frontal del DAE.

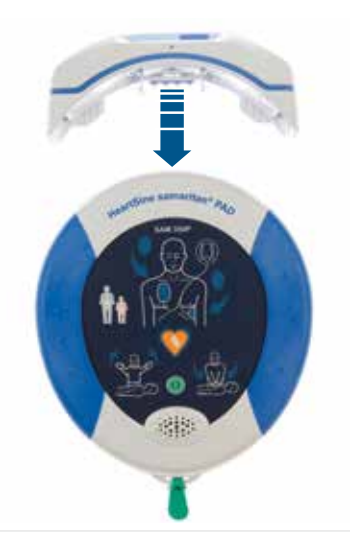

3. Deslice el HeartSine Gateway hacia la parte superior del DAE, de manera que los cuatro pines se conecten a los contactos del puerto de datos del DAE. Cuando el HeartSine Gateway esté completamente conectado, se oirá un clic cuando los cierres de bloqueo se acoplen.

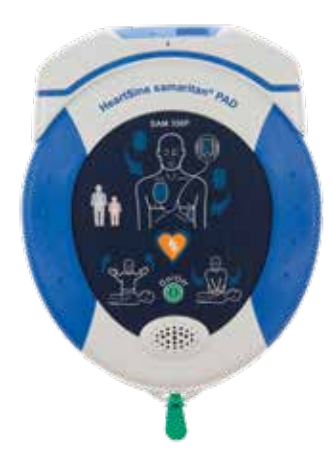

**4.** Si todavía no se ha instalado el Pad-Pak en el DAE, asegúrese de instalarlo antes de continuar. Encontrará las instrucciones correspondientes en el Manual del usuario del DAE.

# Sección 4 Registro del HeartSine Gateway

#### Descripción de los sistemas de gestión de programas de DAE de Stryker

LIFELINKcentral AED Program Manager y LIFENET System son sistemas de gestión de programas de DAE en línea que pueden utilizarse para administrar todos los DAE. El HeartSine Gateway envía datos desde el DAE a uno de estos sistemas (dependiendo del que se esté utilizando). LIFELINKcentral AED Program Manager, suministrado con todos los DAE HeartSine Connected, permite a los clientes gestionar los DAE y sus accesorios, como Pad-Pak. Las organizaciones de atención sanitaria (servicios de urgencias y hospitales) utilizan LIFENET System para gestionar los DAE y otros equipos de urgencias. Necesitará una cuenta en línea para uno de estos sitios Web.

Muchas organizaciones sanitarias disponen de cuentas LIFENET System para gestionar sus dispositivos HeartSine Gateway. Si su organización dispone de una cuenta LIFENET System, consulte el sitio Web de LIFENET para obtener instrucciones sobre el uso de LIFENET System para la gestión del HeartSine Gateway. Si su organización no dispone de una cuenta LIFENET System, al realizar el pedido se creó una cuenta de LIFELINKcentral AED Program Manager para su HeartSine Gateway.

#### Inicio de sesión en la cuenta

Antes de intentar conectar el HeartSine Gateway a LIFELINKcentral AED Program Manager o a LIFENET System por primera vez, debe confirmar que la cuenta está activa; para ello, inicie una sesión en el sitio Web correspondiente.

Si es usuario de LIFENET System, póngase en contacto con el administrador de la cuenta de su centro para obtener las credenciales de inicio de sesión.

De lo contrario, ya habrá recibido el mensaje de correo electrónico "Welcome to LIFELINKcentral" (Bienvenido a LIFELINKcentral).

- 1. Haga clic en el vínculo incluido en el correo electrónico para ir al sitio web LIFELINKcentral.
- 2. Escriba el nombre de usuario y la contraseña suministrados con el correo electrónico.

**NOTA** Si no encuentra el correo electrónico, búsquelo en la carpeta de correo electrónico no deseado. Si es necesario, consulte la sección Resolución de problemas del Apéndice 2 de este manual del usuario.

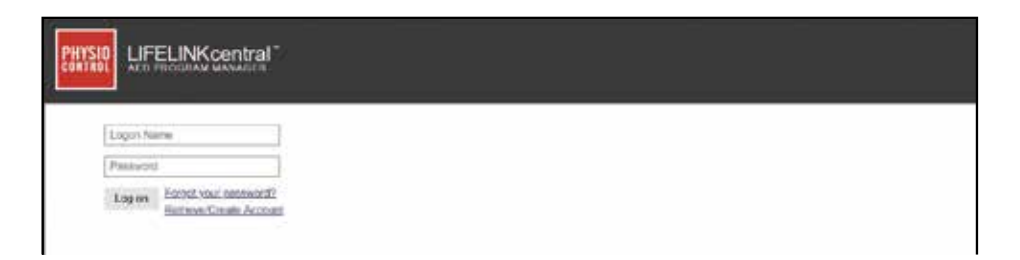

## **Registro del HeartSine Gateway**

Al iniciar una sesión en LIFELINKcentral AED Program Manager o LIFENET System, deberá registrar cada HeartSine Gateway mediante el número de serie correspondiente (en la parte inferior del HeartSine Gateway, como se muestra en la Sección 2).

Para registrar cada HeartSine Gateway:

- 1. Haga clic en la opción Equipment (Equipo) del menú principal.
- 2. Seleccione Manage Equipment (Gestionar equipo).
- 3. Haga clic en Accessories (Accesorios).

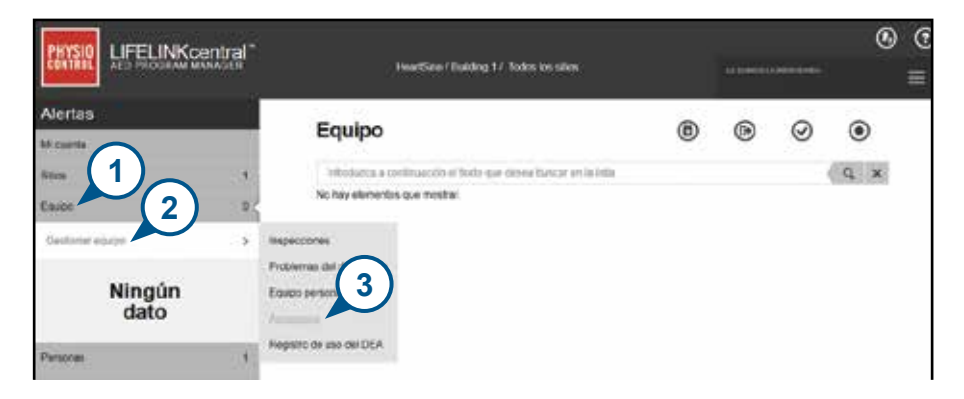

4. En la pantalla Accessories (Accesorios), haga clic en 竎 (Añadir accesorio).

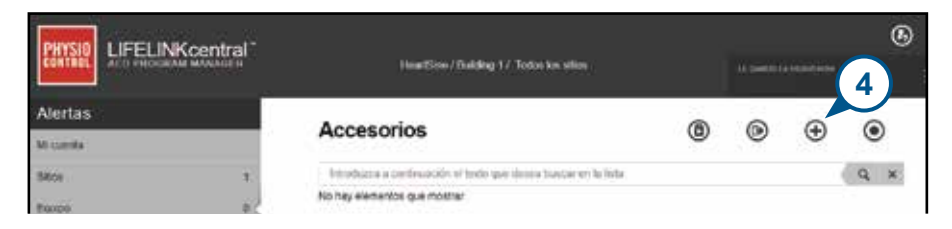

- 5. En los menús desplegables, seleccione el centro al que pertenece el HeartSine Gateway, seleccione HeartSine Gateway como modelo y escriba el número de serie.
- 6. Haga clic en Submit (Enviar).

| Agregar accesorio        |                                   | × |
|--------------------------|-----------------------------------|---|
| Sitio"                   | HeartSine / Building 1 (BB015416) |   |
| Modelo*                  | Puerta de enlace de HeartSine     |   |
| Ubicación                |                                   |   |
| Número de serie*         | 18M00000200                       |   |
| Asociado con dispositivo | 6                                 |   |
|                          | Enviar Cancelar                   |   |

Si el registro se ha realizado correctamente, el HeartSine Gateway aparecerá en la lista de accesorios.

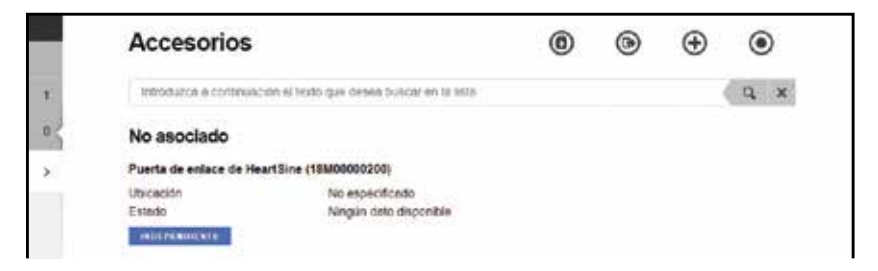

## Descarga e instalación de la herramienta de configuración del HeartSine Gateway

Tras el registro del HeartSine Gateway, deberá descargar la herramienta de configuración del HeartSine Gateway, necesaria para su conexión a la red. Esta herramienta se incluye en la sección Resource Center (Centro de recursos) de LIFELINKcentral AED Program Manager y el menú Assets (Recursos) de LIFENET System.

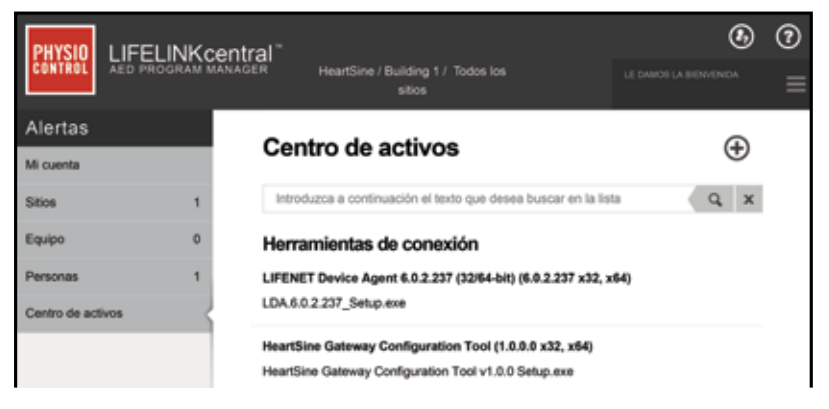

- 1. Seleccione **RESOURCE CENTER** (Centro de recursos) en LIFELINKcentral AED Program Manager o el menú **ASSETS** (Recursos) en LIFENET System.
- 2. Seleccione la herramienta de configuración del HeartSine Gateway.
- 3. Haga clic en (T) para descargar la herramienta de configuración del HeartSine Gateway.
- **4.** Una vez que el archivo se haya descargado, haga doble clic para instalarlo. (Si no ve el archivo, busque en su carpeta de descargas).

**TENGA EN CUENTA LO SIGUIENTE:** Si aparece una advertencia de seguridad, seleccione la opción que permite la descarga del archivo.

5. Cuando se muestre SET-UP WIZARD (Asistente de configuración), siga las instrucciones de pantalla para completar la instalación.

#### NOTAS

- Dependiendo de la configuración de seguridad de red, quizá precise derechos de administración para descargar e instalar la herramienta de configuración del HeartSine Gateway.
- La herramienta de configuración del HeartSine Gateway debería iniciarse automáticamente tras la instalación. En caso de que deba iniciarla manualmente, abra el menú Inicio del ordenador, abra la carpeta HeartSine Gateway Application (Aplicación de HeartSine Gateway) y haga clic en HeartSine Gateway.
- Es posible que el ordenador se reinicie durante el proceso de instalación. Si esto ocurre, la instalación continuará automáticamente.

# Sección 5 Conexión del HeartSine Gateway a la red local

Una vez que haya confirmado que la cuenta de LIFELINKcentral AED Program Manager o LIFENET System está activa y registrado el HeartSine Gateway, ha llegado el momento de conectar el HeartSine Gateway a la red local.

El procedimiento de configuración de la conexión inalámbrica permite configurar la conexión del HeartSine Gateway a la red Wi-Fi, de forma que se pueda comunicar directamente con LIFELINKcentral AED Program Manager o LIFENET System.

## Lista de verificación de configuración

Para poder conectar el HeartSine Gateway a la red Wi-Fi elegida, compruebe que dispone de lo siguiente:

- PC u ordenador portátil habilitado para Wi-Fi con el sistema operativo Windows 7 o superior y una conexión a Internet.
- Derechos de administrador para el ordenador.
- □ Número de serie del HeartSine Gateway.
- Ubicación del HeartSine Gateway con una conexión estable o adecuada a la red Wi-Fi.
   (Pruebe la intensidad de señal de la red Wi-Fi en la ubicación prevista con un dispositivo diferente, como un smartphone).
- □ Nombre de la red Wi-Fi (SSID) y contraseña. Si no dispone de esta información, solicite asistencia al departamento de TI.
- 🗆 Acceda a la cuenta de LIFELINKcentral AED Program Manager o LIFENET System.

## Conexión del HeartSine Gateway a la red

 Inicie la herramienta de configuración de HeartSine Gateway.

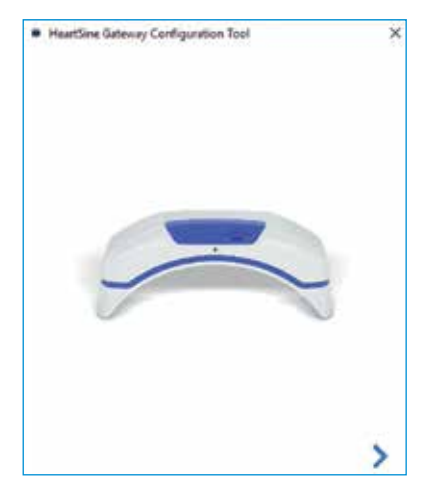

2. Haga clic en la flecha derecha para continuar.

3. Como se muestra en la pantalla, establezca el HeartSine Gateway en el modo de configuración; para ello, mantenga pulsado el botón de encendido durante seis segundos aproximadamente hasta que el indicador de estado permanezca azul. Solo se puede conectar un HeartSine Gateway cada vez. (Para obtener más información sobre el indicador de estado LED, consulte el apéndice 3).

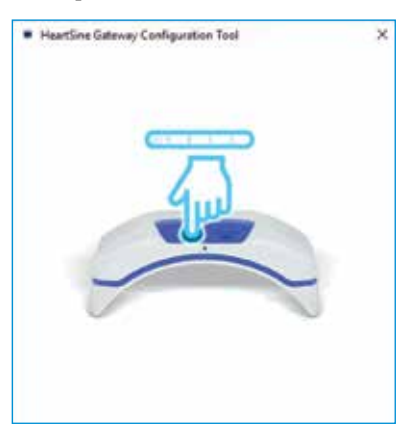

**NOTA** El PC/portátil se desconectará de la red Wi-Fi para conectarse al HeartSine Gateway. Una vez que el HeartSine Gateway esté configurado, quizá sea necesario volver a conectar el PC/portátil a la red Wi-Fi. **4.** Si el indicador de estado queda fijado en color azul, haga clic en la flecha derecha para continuar.

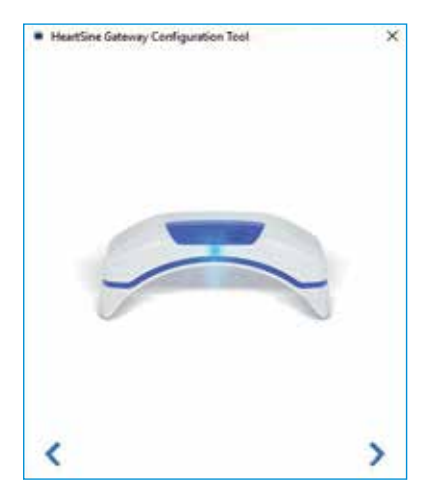

 La herramienta de configuración del HeartSine Gateway buscará todos los dispositivos HeartSine Gateway en el modo de configuración.

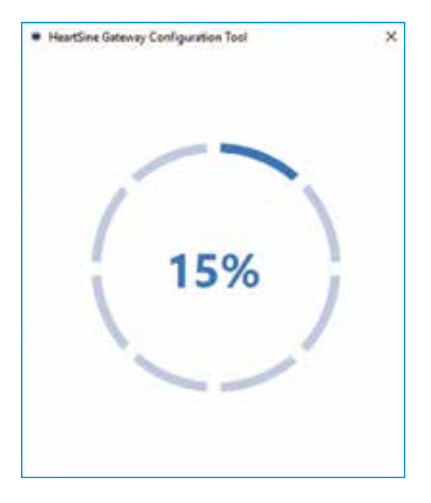

6. Cuando un HeartSine Gateway está encendido, en el modo de configuración y dentro del alcance de su PC/portátil, su dirección MAC y número de serie aparecen en la lista desplegable. Para conectar un solo HeartSine Gateway, seleccione el número de serie HeartSine Gateway correspondiente en la lista.

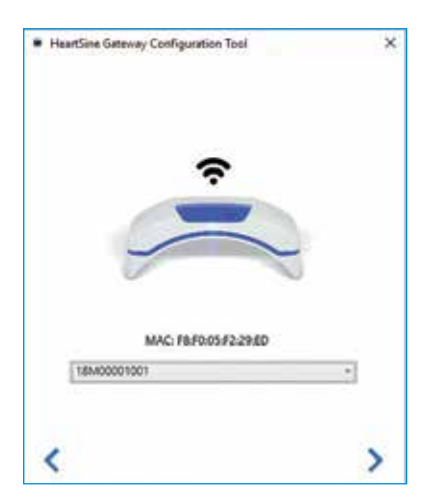

**7.** Haga clic en la flecha derecha para continuar.

 En la lista desplegable, seleccione la red Wi-Fi y escriba la contraseña de red. (Para ver la contraseña introducida, desplace el cursor sobre el botón ().

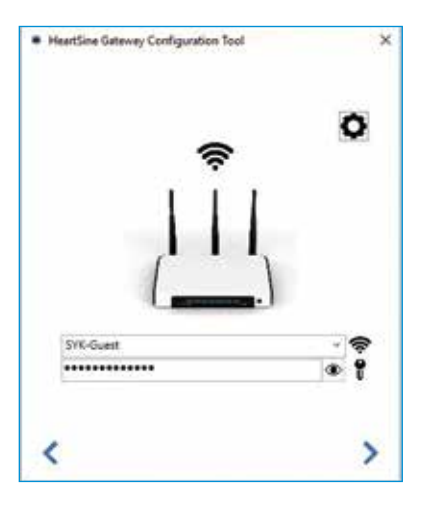

 9. Haga clic en Settings (Configuración) para ver el tipo de red. Si necesita cambiar de tipo de red, seleccione una opción en la lista desplegable .

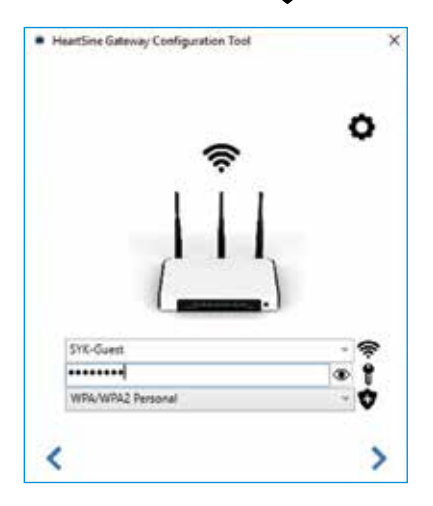

 La herramienta de configuración del HeartSine Gateway intentará conectarse al HeartSine Gateway.

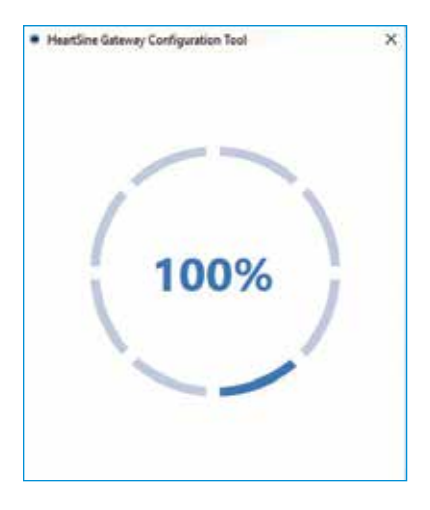

10. Haga clic en la flecha derecha para continuar.

Una vez que el HeartSine Gateway reciba los datos introducidos para la red, aparecerá una marca de verificación verde en la pantalla (como se muestra en la figura) y el indicador de estado del HeartSine Gateway se iluminará en color verde. La conexión entre la herramienta de configuración del HeartSine Gateway y el dispositivo HeartSine Gateway se deshabilitará.

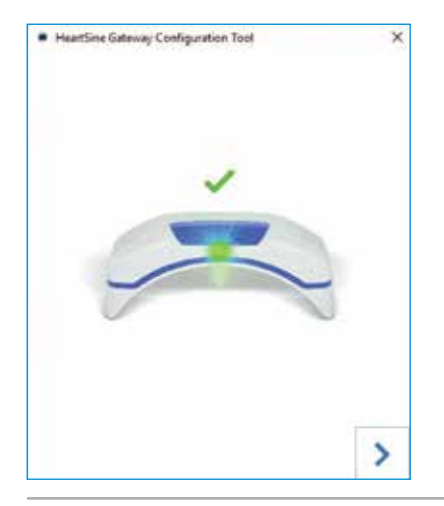

- 12. El HeartSine Gateway intentará conectarse a la red Wi-Fi. Si la conexión se establece correctamente, el indicador de estado del HeartSine Gateway se iluminará en color verde antes de apagarse. Si la conexión no se establece, el indicador parpadeará en color azul. En este caso, es probable que la información especificada para la red no fuera correcta y sea necesario volver a introducirla. Confirme que los datos de que dispone son correctos y repita cada uno de los siguientes pasos.
- 13. Si va a configurar varios dispositivos HeartSine Gateway, repita estos pasos para cada uno.
- 14. Haga clic en la flecha derecha para cerrar el programa.
- **15.** Si necesita repetir algún paso, reinicie el programa y repita los pasos.

**NOTA** En algunos casos, quizá sea necesario proporcionar al departamento de TI la dirección MAC del HeartSine Gateway, de forma que pueda acceder a la red. La dirección MAC se incluye en la etiqueta de dirección MAC que se muestra en la Sección 2.

## Confirmación de una conexión correcta

Una vez que el HeartSine Gateway esté conectado a la red elegida, vaya a su cuenta de LIFELINKcentral AED Program Manager o LIFENET System para confirmar que el HeartSine Gateway está registrado y funciona. Si la conexión se estableció correctamente, el DAE HeartSine conectado aparecerá debajo de Equipment (Equipo) en LIFELINKcentral o Devices (Dispositivos) en LIFENET System. El HeartSine Gateway aparecerá como un accesorio para el DAE.

#### Usuarios de LIFELINKcentral AED Program Manager

- 1. Inicio de sesión en la cuenta LIFELINKcentral.
- 2. Vaya a la página EQUIPMENT (Equipo) y compruebe que el estado del DAE es READY

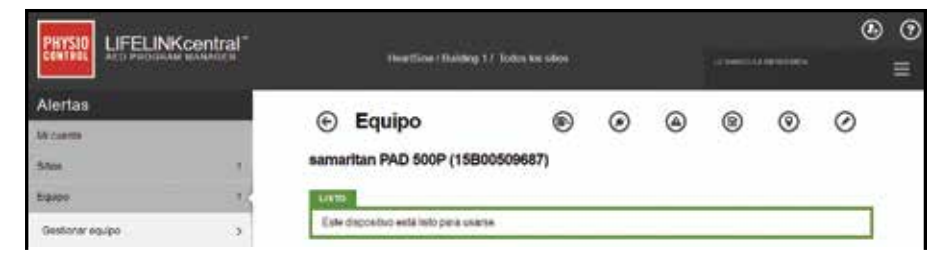

#### **Usuarios de LIFENET System**

- 1. Inicie sesión en su cuenta de LIFENET System.
- 2. Abra la ficha MY NETWORK (Mi red).
- 3. Seleccione **DEVICES** (Dispositivos) y compruebe que el estado del HeartSine Gateway es **Ready**

#### NOTAS

- Si el estado es NOT READY (No preparado), consulte la sección sobre resolución de problemas de este manual.
- Si el DAE no aparece en la lista Equipment (Equipo), compruebe el estado de preparación del HeartSine Gateway en la lista Accessories (Accesorios). Si el estado de preparación indica Needs Attention (AED Not Connected) (Requiere atención [DAE no conectado]), el DAE no está conectado correctamente o el HeartSine Gateway no admite ese modelo de DAE.

#### Conexión del HeartSine Gateway a una red Wi-Fi diferente

Para conectar el HeartSine Gateway a una red Wi-Fi diferente, establezca el HeartSine Gateway en el modo de configuración, para ello, mantenga pulsado el botón de encendido durante aproximadamente seis segundos (hasta que el LED de estado del HeartSine Gateway cambie a azul permanente) y repita los pasos a partir de la página 23.

## Conexión del HeartSine Gateway a un DAE HeartSine diferente

Para conectar el HeartSine Gateway a un DAE HeartSine diferente, utilice la herramienta de desacoplamiento para retirar el HeartSine Gateway del DAE actual y acóplelo al DAE nuevo como se describió anteriormente. Pulse y suelte el botón de encendido del HeartSine Gateway para conectar automáticamente el HeartSine Gateway a la red Wi-Fi preconfigurada.

# Sección 6 Configuración de las fechas de caducidad de los Pad-Pak

Además de registrar el HeartSine Gateway, se debe definir la fecha de caducidad de cada Pad-Pak incluido con el DAE HeartSine. Esto permitirá a LIFELINKcentral o LIFENET System realizar un registro de la fecha de caducidad de todos los Pad-Pak y enviar notificaciones cuando sea necesario sustituir un Pad-Pak.

Para ello, necesitará el número de serie y la fecha de caducidad de cada Pad-Pak. Estos datos se encuentran en la etiqueta de la sección posterior del Pad-Pak, como se muestra en la figura.

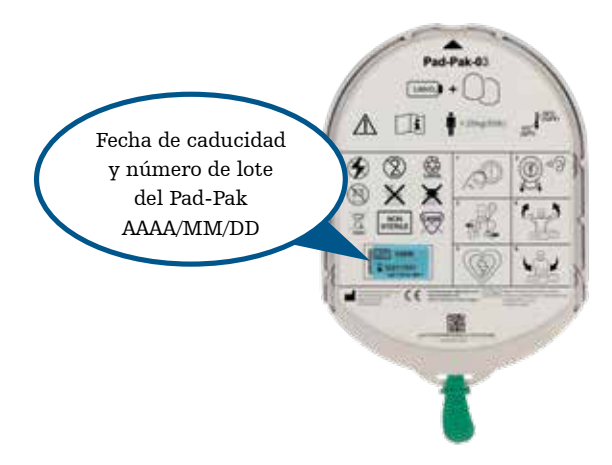

Para registrar cada Pad-Pak:

- 1. En la sección Equipment (Equipo), haga clic en el DAE con el que se usará o guardará el Pad-Pak.
- 2. Haga clic en 🌘 para ver los accesorios asociados con el DAE.

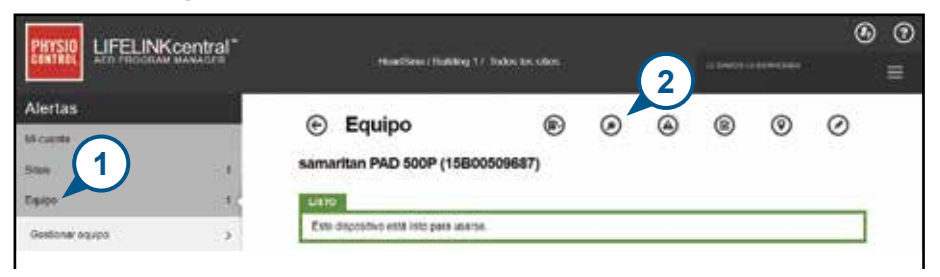

3. En la pantalla Accessories (Accesorios), haga clic en 🕀 (Añadir accesorio).

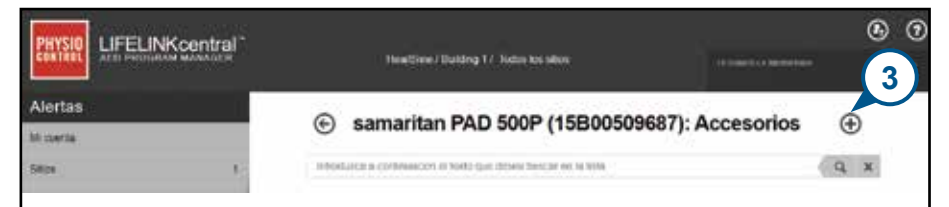

4. En el menú Model (Modelo), seleccione Pad-Pak o Pediatric-Pak.

| Agregar accesorio       |                    | ×    |
|-------------------------|--------------------|------|
| Modelo"                 | -Seleccione        | 1.00 |
|                         | -Seleccion 4       | 4    |
|                         | Ped-Pak            |      |
|                         | Pad-Pak (US)       |      |
| Same of the West of the | Pad-Pak(TSO)       |      |
| Poanta develdes de H    | Pediatric-Pak      |      |
|                         | Pediatric-Pak (US) |      |

- 5. Escriba la fecha de caducidad (mes/día/año) incluida en la etiqueta del Pad-Pak.
- 6. Escriba el número de Lot Code (Código de lote) incluido en la etiqueta de Pad-Pak.
- 7. Si el Pad-Pak está instalado en el DAE, haga clic en Attached To Device (Conectado a dispositivo).
- 8. Haga clic en Submit (Enviar).

| Agregar accesorio       |              | ,             |
|-------------------------|--------------|---------------|
| Modelo*                 | Pad-Pak      |               |
| D del cliente           | HeartSine    |               |
| Número de sene          | (5)          |               |
| Fecha de caducidad      | 6 01/10/2021 |               |
| Código de lota          | A2049        |               |
| Conectado a dispositivo |              | (8)           |
|                         | Er           | wiar Cancelar |

Si el registro se ha realizado correctamente, el Pad-Pak aparecerá en la lista de accesorios.

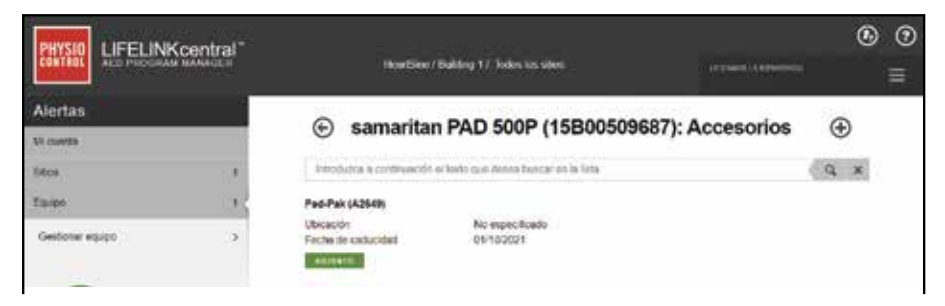

# Sección 7 Supervisión del DAE HeartSine

El HeartSine Gateway se ha diseñado para funcionar automáticamente. Se activará y conectará a su DAE diariamente, extraerá los datos de autocomprobación almacenados en el DAE y cargará los datos semanalmente en su cuenta de LIFELINKcentral AED Program Manager o LIFENET System. Una vez que HeartSine Gateway haya completado la carga del paquete de datos, pasará al modo de suspensión.

Para ejecutar una comprobación de datos adicional, pulse y suelte el botón de encendido del HeartSine Gateway. Los datos de la última autocomprobación del DAE se cargarán en su cuenta de LIFELINKcentral AED Program Manager o LIFENET System.

Si no hay comunicación entre el HeartSine Gateway y LIFELINKcentral o LIFENET System durante la comprobación mensual programada, es aconsejable que verifique visualmente el DAE y el HeartSine Gateway conectado.

**PRECAUCIÓN** La duración de las pilas del HeartSine Gateway está basada en el funcionamiento normal del dispositivo. Si se realizan comprobaciones adicionales, las pilas se agotarán con mayor rapidez.

## Sección 8 Mantenimiento del HeartSine Gateway

#### Mantenimiento de las pilas

El HeartSine Gateway se alimenta con cuatro pilas CR123A 3V. Si el indicador LED del HeartSine Gateway se ilumina en color rojo, es posible que la carga de las pilas sea baja. Se enviará una notificación de correo electrónico a la cuenta de correo electrónico del usuario predefinido para notificarle que la carga de las pilas se está agotando en el HeartSine Gateway.

Para sustituir las pilas, retire el HeartSine Gateway del DAE y desatornille las tapas del compartimento de las pilas (consulte la Sección 3).

Sustituya todas las pilas simultáneamente, no mezcle pilas nuevas con pilas ya utilizadas.

Deseche las pilas agotadas de acuerdo con la normativa local.

## 

RIESGO DE SEGURIDAD Y POSIBLES DAÑOS EN EL EQUIPO

- NO SE PUEDEN utilizar pilas recargables en el HeartSine Gateway. El uso de pilas recargables dañará el HeartSine Gateway y anulará la garantía.
- Las pilas dañadas podrían tener fugas y provocar lesiones a los usuarios o daños en el equipo. Manipule las pilas dañas o con fugas con suma precaución.

## Limpieza del HeartSine Gateway

Se recomienda inspeccionar visualmente el HeartSine Gateway una vez al año como mínimo. En caso necesario, límpielo con un paño suave humedecido con uno de los siguientes productos:

- Agua y jabón no abrasivo
- Alcohol isopropílico (solución al 70 %)

## 

- NO sumerja ninguna parte del HeartSine Gateway en agua ni ningún otro líquido. La inmersión en líquidos puede provocar daños graves en el HeartSine Gateway o riesgo de descarga.
- NO limpie ninguna parte del HeartSine Gateway ni sus accesorios con limpiadores ni materiales abrasivos (por ejemplo, lejía o diluciones de lejía).
- NO intente esterilizar el HeartSine Gateway.

## Información de garantía

Se incluye una declaración de garantía detallada con el HeartSine Gateway.

# Apéndice 1 Advertencias y precauciones A

## **ADVERTENCIAS**

#### No abra la carcasa del dispositivo

NO intente abrir ni reparar el HeartSine Gateway bajo ningún concepto. Si sospecha que puede haberse dañado, póngase en contacto con su distribuidor autorizado o un representante de Stryker.

#### No utilice pilas recargables

NUNCA utilice pilas recargables, ya que dañarán el HeartSine Gateway y anularán la garantía.

#### Desacoplamiento del HeartSine Gateway del DAE

El HeartSine Gateway se debe desacoplar EXCLUSIVAMENTE con la herramienta de desacoplamiento suministrada. De lo contrario, el HeartSine Gateway y el DAE podrían sufrir daños.

#### Puerto Micro USB

Use este puerto exclusivamente para la conexión con el programa Saver EVO. **NO** intente utilizar el puerto micro USB para ningún otro propósito.

#### **HeartSine Gateway averiado**

Si sospecha que el HeartSine Gateway puede haber sufrido una avería, retírelo del DAE y póngase en contacto con el servicio de atención al cliente.

#### Advertencias de CEM

Se debe evitar el uso del HeartSine Gateway cerca de otro equipo o apilado con este, ya que podría provocar un funcionamiento incorrecto. Si fuera necesario utilizarlo de este modo, tanto el HeartSine Gateway como el otro equipo deberán observarse para comprobar que funcionan correctamente. No deben utilizarse equipos portátiles de comunicaciones por RF (por ejemplo, periféricos como cables de antena y antenas externas) a una distancia inferior a 30 cm (12 in) de cualquier pieza del HeartSine Gateway, incluidos los cables especificados por el fabricante. De lo contrario, el rendimiento del HeartSine Gateway podría verse reducido.

### PRECAUCIONES

#### Rango de temperatura

El HeartSine Gateway está diseñado para funcionar en un intervalo de temperatura de 0 °C a 50 °C (de 32 °F a 122 °F). El uso del HeartSine Gateway fuera de ese intervalo puede ocasionar un funcionamiento incorrecto.

#### Protección contra la humedad

El HeartSine Gateway cuenta con la categoría IP56 de protección contra el polvo y salpicaduras de agua. Tenga en cuenta que dicha categoría no cubre la inmersión de ninguna parte del HeartSine Gateway en agua ni ningún otro líquido. La inmersión en líquidos puede provocar daños graves en el HeartSine Gateway o riesgo de descarga o incendio.

#### Prolongación de la vida útil de las pilas

No encienda el HeartSine Gateway de manera innecesaria, ya que eso podría reducir el tiempo que el dispositivo puede permanecer en modo de espera.

#### Eliminación correcta del HeartSine Gateway

Deseche el HeartSine Gateway conforme a lo dispuesto en las normativas nacionales o locales, o póngase en contacto con un distribuidor autorizado o representante de Stryker para obtener asistencia.

# Apéndice 2 Resolución de problemas

| Problema                                                                                                    | Solución                                                                                                    |
|----------------------------------------------------------------------------------------------------|----------------------------------------------------------------------------------------------------|
| El HeartSine Gateway no se<br>enciende.                                                                                   | <ul> <li>Asegúrese de que las pilas se han insertado correctamente.</li> <li>Quizá las pilas estén agotadas; sustitúyalas por cuatro pilas CR123A 3 V nuevas<br/>NO RECARGABLES.</li> </ul>                                                                                                    |
| No recibí el correo<br>electrónico con la<br>contraseña y el nombre de<br>inicio de sesión.                               | <ul> <li>Compruebe la carpeta de spam/correo no deseado. Quizá sea necesario definir<br/>filtros de correo electrónico que permitan la recepción de correo electrónico<br/>procedente de la dirección de LIFELINKcentral en su país. (Consulte el Apéndice<br/>4 para consultar una lista con la dirección de correo electrónico correcta).</li> <li>Compruebe si el correo electrónico se envió a otra persona de la organización. Si no<br/>encuentra el correo electrónico, póngase en contacto con su distribuidor autorizado<br/>o un representante de Stryker.</li> </ul> |
| HeartSine Gateway no se<br>establecerá en el modo de<br>configuración.                                                    | <ul> <li>Asegúrese de que el LED está apagado y, a continuación, mantenga pulsado<br/>el botón de encendido durante seis segundos como mínimo. El indicador LED<br/>cambia a azul permanente. Si el LED no cambia de color, póngase en contacto con<br/>su distribuidor autorizado o con el representante de Stryker.</li> </ul>                                                                                                    |
| El número de serie del<br>HeartSine Gateway no<br>aparece en la herramienta<br>de configuración del<br>HeartSine Gateway. | <ul> <li>Asegúrese de que el HeartSine Gateway se encuentra en el modo de configuración<br/>(el LED debe iluminarse en color azul). De no ser así, mantenga pulsado el botón<br/>de encendido durante seis segundos como mínimo. El indicador LED cambia a<br/>azul permanente.</li> <li>Asegúrese de que el HeartSine Gateway se encuentra dentro del alcance de la<br/>conexión Wi-Fi del PC/portátil.</li> <li>Actualice manualmente la lista Wi-Fi del PC/portátil.</li> </ul>                                                                                              |
| El HeartSine Gateway no se<br>conecta con la herramienta<br>de configuración del<br>HeartSine Gateway.                    | <ul> <li>Asegúrese de que el número de serie y la dirección MAC son correctos.</li> <li>Mantenga pulsado el botón de encendido durante seis segundos para establecer<br/>el HeartSine Gateway en el modo de configuración (el indicador LED debería<br/>cambiar a color azul permanente) y repita el proceso de configuración.</li> </ul>                                                                                                    |

| Problema                                                                                                    | Solución                                                                                                    |
|----------------------------------------------------------------------------------------------------|----------------------------------------------------------------------------------------------------|
| El HeartSine Gateway no<br>se conecta a la red.                                                                               | <ul> <li>Es posible que la intensidad de la señal Wi-Fi sea baja o insuficiente para la conexión del DAE.</li> <li>Confirme que la conexión Wi-Fi funciona y que la intensidad de la señal es suficiente.</li> <li>Acerque el DAE al punto de acceso Wi-Fi e inténtelo de nuevo. Si necesita asistencia, póngase en contacto con su distribuidor autorizado o un representante de Stryker.</li> <li>Asegúrese de que el SSID y la contraseña se han introducido correctamente.</li> </ul>                                                                                                    |
| El DAE no aparece en<br>LIFELINKcentral AED<br>Program Manager/<br>LIFENET System.                                            | <ul> <li>Establezca el HeartSine Gateway en el modo de configuración; para ello, mantenga pulsado el botón de encendido durante seis segundos (el color del LED cambiará a azul permanente) y repita los pasos para conectar el HeartSine Gateway. Si el problema persiste, póngase en contacto con su distribuidor autorizado o un representante de Stryker.</li> <li>Compruebe el estado de preparación del HeartSine Gateway en LIFELINKcentral. Si este indica Needs Attention (AED Not Connected) (Requiere atención [DAE no concetado]), el DAE no está concetado correctamente o el HeartSine Gateway no admite ese de DAE. Solo se admiten los dispositivos HeartSine samaritan fabricados en 2013 o posteriormente.</li> </ul> |
| El DAE aparece con el<br>mensaje NOT READY<br>(No preparado) en<br>LIFELINKcentral AED<br>Program Manager/<br>LIFENET System. | <ul> <li>Seleccione el DAE en la sección Equipment (Equipo) y siga las instrucciones<br/>que aparezcan en la pantalla. Si el problema persiste, póngase en contacto con<br/>su distribuidor autorizado o un representante de Stryker.</li> </ul>                                                                                                    |
| Necesito mi dirección<br>MAC.                                                                                                 | <ul> <li>La etiqueta de la dirección MAC se encuentra en la parte inferior del<br/>HeartSine Gateway, a uno de los lados. (En la Sección 2 encontrará la<br/>ubicación exacta).</li> </ul>                                                                                                    |

#### Solución

• Compruebe la carpeta "Descargas" de su PC/portátil.

HeartSine Gateway no aparece en mi ordenador. Si recibe un correo electrónico de

El archivo descargado

de la herramienta de configuración del

#### Siga los pasos siguientes:

 Haga clic en el vínculo del correo electrónico para abrir LIFELINKcentral y ver información detallada sobre el estado del equipo, como se muestra en la figura.

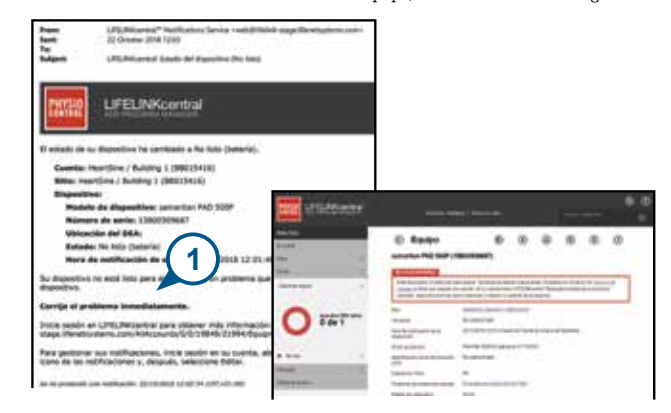

- Inspeccione el DAE HeartSine y HeartSine Gateway para resolver el problema que provoca los estados NOT READY (No preparado) o NEEDS ATTENTION (Requiere atención):
  - Compruebe también si los dispositivos han sufrido daños o desgaste visible.
  - Pulse el botón de encendido del DAE para encenderlo y, a continuación, vuelva a pulsar el botón para apagarlo. Preste atención a las indicaciones de voz de error y asegúrese de que el indicador del DAE parpadea en color verde.

LIFELINKCentral AED Program Manager informándole de que el DAE se encuentra en el estado NOT READY (No preparado) o NEEDS ATTENTION (Requiere atención).

#### (continuación)

Si recibe un correo electrónico de LIFELINKcentral AED Program Manager informándole de que el DAE se encuentra en el estado NOT READY (No preparado) o NEEDS ATTENTION (Requiere atención).

#### Solución

- Una vez que haya resuelto el problema y el indicador de estado en el DAE parpadea en verde, vuelva a LIFELINKcentral y seleccione el DAE pertinente.
- 4. En el menú Equipment (Equipo), haga clic en Inspections 🕞 (Inspecciones).

| Alimitation of the second second seco | Equipo samarilan PAD 500P (1)                            |                                                                                                    |
|----------------------------------------------------------------------------------------------------|----------------------------------------------------------|----------------------------------------------------------------------------------------------------|
| O                                                                                                    | ten<br>Ubiaste<br>Hera de valificacer de la<br>Objection | Norther States and States and Sta |
| • 1000 P                                                                                                    | Al le primiere<br>Marificación della Microsofti<br>Michi | Parties (ADM-Concerned (CTURE))<br>Received (add)                                                                                                    |
| Pessare 7                                                                                                    | Department of a                                          | ·                                                                                                    |
|                                                                                                    | Printle Rd Inganthia                                     | agasi                                                                                                    |
|                                                                                                    | Factor price and displacement                            | Realities<br>2010/08/9                                                                                                    |

5. Haga clic en Perform Inspections 🕢 (Realizar inspecciones).

|                     | central" |                                                                                                |                                                                                                    | °                                                                       |
|---------------------|----------|------------------------------------------------------------------------------------------------|----------------------------------------------------------------------------------------------------|-------------------------------------------------------------------------|
| Alertas)<br>Iniciae | 8        | <ul> <li>Equipo<br/>samatian PAD 500P (1</li> </ul>                                            |                                                                                                    | 9 0 0 0<br>9                                                            |
| Same and            | 2        | Toto digitation on well follow<br>(perchi a Serie Que today) di<br>articula cara a Antonewa pe | en control. Traditique en talment cuarte artise<br>10.0000. El su cuartariante cartile antes<br>10.0000. El su cuartariante cartile de su incom | Pingen annöhich om <u>Sciencla</u> r<br>Nadaransverstað unstratur<br>mi |
| O 0 de              | 1<br>1   | Bian<br>Bianalain<br>Inais an miningani da a<br>Bianacai                                       | mentone, discons ( 2000/03)<br>No report from<br>2014/2014 (2014 primale de Puerte pre-                                                         | nacionalita                                                             |
| • 10 m              | t<br>X   | 40 M and and<br>March Control and and products<br>(LDD)<br>Digensities (Marc                   | rae fre oktore uebane in freder<br>Na najachane                                                                                                 |                                                                         |

#### (continuación)

Si recibe un correo electrónico de LIFELINKcentral AED Program Manager informándole de que el DAE se encuentra en el estado NOT READY (No preparado) o NEEDS ATTENTION (Requiere atención).

#### Solución

6. Haga clic en la casilla de verificación Device Present (Dispositivo presente) (6a) y el botón Flashing Green (Verde intermitente) (6b) para indicar que ha encontrado el dispositivo y resulto el problema.

| Realizar Inspecciór<br>semeiten PAD 500P (150000 | a<br>09687)                           | × |
|--------------------------------------------------|---------------------------------------|---|
| NFORMACIÓN DEL EQUIP                             | PO                                    |   |
| ACCESORIOS                                       |                                       |   |
| LINTA DE COMPROBACIÓ                             | N DE LA INSPEC                        |   |
| Dispositivo presento                             |                                       |   |
| Deflo visible                                    | <b>(</b> 6b)                          |   |
| Indicador del estado                             | <ul> <li>Verde gerpedeante</li> </ul> |   |
|                                                  | Rojo perpadriente                     |   |
|                                                  | O Desactivato                         |   |
| Entado                                           | Lato                                  |   |
| NOTAS                                            |                                       |   |

7. Pulse Submit (Enviar).

#### (continuación)

Si recibe un correo electrónico de LIFELINKcentral AED Program Manager informándole de que el DAE se encuentra en el estado NOT READY (No preparado) o NEEDS ATTENTION (Requiere atención).

#### Solución

8. El DAE debería aparecer ahora como READY (Preparado) en LIFELINKcentral (como se muestra en la figura).

| Alectors                |     | Equipo                                     | ®                               | ۲            | ۲   | ۲           | ۲ |
|-------------------------|-----|--------------------------------------------|---------------------------------|--------------|-----|-------------|---|
| 1404                    | 9   | samaritan PAD 500P (1                      | 5800509687)                     |              |     |             |   |
| Carer .                 | r?  | 5400                                       | a Foot Octow                    |              |     |             |   |
| Gettime vales           | ×.  | the exports o estillations                 | aller Tel.                      |              |     |             |   |
| Annual Stations         |     | Dire.                                      | Heatline : Builess 1 (00015416) |              |     |             |   |
|                         |     | Utsiacobe                                  | No especificatio                |              |     |             |   |
|                         | e 1 | Hora de Hetticación de la<br>atopicación   | 22110/2018 12 15 e 11ev         | és de Puerta |     | a therefore |   |
|                         |     | Ki de accession                            | PepPak (A2042) cetter           | ai 15-920    | XP1 |             |   |
|                         |     | tak-efficación lanza del jerokato<br>(SO)) | In suscitority                  |              |     |             |   |
| <ul> <li>100</li> </ul> |     | Dispessive redsi                           | Fac.                            |              |     |             |   |
| Permit                  | *   | Programe de respectér menuel               | Perma la monaite                | der DEA      |     |             |   |
| Provide States          | -   | Edited and Associated                      | Active                          |              |     |             |   |

9. En el dispositivo HeartSine Gateway conectado al DAE relevante, pulse y suelte el botón de encendido.

# Apéndice 3 Indicador de estado LED

El indicador de estado LED de la sección frontal del HeartSine Gateway indicará el estado de este.

| Estado LED        | Condición                    | Indicación                                                                                                    |
|-------------------|------------------------------|----------------------------------------------------------------------------------------------------|
| Verde fijo        | HeartSine Gateway activo     | El HeartSine Gateway está activo y descargando<br>datos del DAE o transmitiendo datos a<br>LIFELINKcentral AED Program Manager o<br>LIFENET System. |
| Azul fijo         | Modo de configuración de red | El sistema se encuentra en el modo de<br>configuración de red.                                                                                      |
| Azul intermitente | No conectado                 | El HeartSine Gateway no está conectado a<br>una red.                                                                                                |
| Rojo fijo         | Fallo crítico                | Se ha detectado un fallo crítico. Consulte<br>LIFELINKcentral AED Program Manager o LIFENET<br>System para obtener información detallada.           |
| Negro fijo        | Apagado                      | El HeartSine Gateway está apagado.                                                                                                    |
| Blanco fijo       | No registrado                | El HeartSine Gateway no está registrado en<br>LIFELINKcentral AED Program Manager o<br>LIFENET System.                                              |

# Apéndice 4 Dirección de correo electrónico y dirección URL del LIFELINKcentral AED Program Manager/ LIFENET System

## Configuración de red

Se requiere acceso a Internet para que la transmisión de datos inalámbricos del HeartSine Gateway funcione. Quizá sea necesario configurar los sistemas de seguridad de red para permitir una comunicación correcta con el sitio web de LIFELINKcentral o LIFENET System. Existen muchos métodos para garantizar la seguridad de una red conectada a Internet. Para ayudarle a implementar correctamente el HeartSine Gateway en la red, se debe tener en cuenta la siguiente información.

En todas las soluciones, quizá sea necesario conocer detalles sobre la ubicación de LIFELINKcentral en Internet.

- Los nombres de dominio totalmente cualificados para LIFELINKcentral se suministran a continuación.
- La subred IP para LIFELINKcentral es 62.29.175.234, 255.255.255.240 o una submáscara de 28 bits
- Asegúrese de que se puede acceder a la siguiente dirección IP (grupo de servidores): 74.200.9.47. https://pool.lifenetsystems.com

## Propiedades de LIFELINKcentral System

- Protocolo: Protocolo seguro de transferencia de hipertexto (HTTPS)
- Conexión: TLS 1.0, 1.1, 1.2; cifrado de 128 bits o superior; intercambio RSA de 2048 bits

## Filtros de correo electrónico

Quizá sea necesario definir filtros de correo electrónico para los mensajes de correo electrónico procedentes de LIFELINKcentral o LIFENET System. El correo electrónico de su país se incluye en la tabla de las páginas 44 y 45.

| País        | Nombre de registro de URL              | Dirección de correo electrónico* |
|-------------|----------------------------------------|----------------------------------|
| Argentina   | https://lifelink-ar.lifenetsystems.com | web@ar-lifenetsystems.com        |
| Australia   | https://lifelink-au.lifenetsystems.com | web@au-lifenetsystems.com        |
| Austria     | https://lifelink-at.lifenetsystems.com | web@at-lifenetsystems.com        |
| Bahrein     | https://lifelink-bh.lifenetsystems.com | web@bh-lifenetsystems.com        |
| Bélgica     | https://lifelink-be.lifenetsystems.com | web@be-lifenetsystems.com        |
| Canadá      | https://lifelink-ca.lifenetsystems.com | web@ca-lifenetsystems.com        |
| Costa Rica  | https://lifelink-cr.lifenetsystems.com | web@cr-lifenetsystems.com        |
| Dinamarca   | https://lifelink-dk.lifenetsystems.com | web@dk-lifenetsystems.com        |
| Islas Feroe | https://lifelink-fo.lifenetsystems.com | web @ fo-lifenet systems.com     |
| Finlandia   | https://lifelink-fi.lifenetsystems.com | web@fi-lifenetsystems.com        |
| Francia     | https://lifelink-fr.lifenetsystems.com | web @ fr-lifenet systems.com     |
| Alemania    | https://lifelink-de.lifenetsystems.com | web@de-lifenetsystems.com        |
| Groenlandia | https://lifelink-gl.lifenetsystems.com | web@gl-lifenetsystems.com        |
| Hong Kong   | https://lifelink-hk.lifenetsystems.com | web@hk-lifenetsystems.com        |
| Hungría     | https://lifelink-hu.lifenetsystems.com | web@hu-lifenetsystems.com        |
| Irlanda     | https://lifelink-ie.lifenetsystems.com | web@ie-lifenetsystems.com        |
| Israel      | https://lifelink-il.lifenetsystems.com | web@il-lifenetsystems.com        |
| Italia      | https://lifelink-it.lifenetsystems.com | web@it-lifenetsystems.com        |
| Japón       | https://lifelink-jp.lifenetsystems.com | web@jp-lifenetsystems.com        |

| País                      | Nombre de registro de URL              | Dirección de correo electrónico*     |
|---------------------------|----------------------------------------|--------------------------------------|
| Kuwait                    | https://lifelink-kw.lifenetsystems.com | web@kw-lifenetsystems.com            |
| Liechtenstein             | https://lifelink-li.lifenetsystems.com | web@li-lifenetsystems.com            |
| Luxemburgo                | https://lifelink-lu.lifenetsystems.com | web@lu-lifenetsystems.com            |
| Malta                     | https://lifelink-mt.lifenetsystems.com | web@mt-lifenetsystems.com            |
| Países Bajos              | https://lifelink-nl.lifenetsystems.com | web@nl-lifenetsystems.com            |
| Nueva Zelanda             | https://lifelink-nz.lifenetsystems.com | web@nz-lifenetsystems.com            |
| Noruega                   | https://lifelink-no.lifenetsystems.com | web@no-lifenetsystems.com            |
| Polonia                   | https://lifelink-pl.lifenetsystems.com | web@pl-lifenetsystems.com            |
| Catar                     | https://lifelink-qa.lifenetsystems.com | web@qa-lifenetsystems.com            |
| Singapur                  | https://lifelink-sg.lifenetsystems.com | web@sg-lifenetsystems.com            |
| España                    | https://lifelink-es.lifenetsystems.com | web@es-lifenetsystems.com            |
| Suecia                    | https://lifelink-se.lifenetsystems.com | web@se-lifenetsystems.com            |
| Suiza                     | https://lifelink-ch.lifenetsystems.com | web@ch-lifenetsystems.com            |
| Taiwán                    | https://lifelink-tw.lifenetsystems.com | web@tw-lifenetsystems.com            |
| Turquía                   | https://lifelink-tr.lifenetsystems.com | web@tr-lifenetsystems.com            |
| Emiratos Árabes<br>Unidos | https://lifelink-ae.lifenetsystems.com | web@ae-lifenetsystems.com            |
| Reino Unido               | https://lifelink-uk.lifenetsystems.com | web@uk-lifenetsystems.com            |
| Estados Unidos            | https://lifelink.lifenetsystems.com    | no-reply@lifelink.lifenetsystems.com |

\* Estas direcciones de correo electrónico no se supervisan y no aceptarán correos electrónicos entrantes.

## Apéndice 5 Datos técnicos

## **Especificaciones físicas**

| Tamaño           | 17 x 7 x 5 cm (6,69 x 2,76 x 1,97 in) |  |
|------------------|---------------------------------------|--|
| Peso             | 115 g (0,25 lb)                       |  |
| Peso (con pilas) | 185 g (0,41 lb)                       |  |

## **Especificaciones ambientales**

| Temperatura de            |                                                                                                    |
|---------------------------|----------------------------------------------------------------------------------------------------|
| funcionamiento/en modo    |                                                                                                    |
| de espera                 | 0 °C a 50 °C (32 °F a 122 °F)                                                                                                    |
| Temperatura de transporte | -10 °C a 50 °C (14 °F a 122 °F) durante dos días como máximo.<br>Si el dispositivo se ha almacenado a una temperatura inferior<br>a 0 °C (32 °F), debe devolverse a una temperatura ambiente entre<br>0 °C y 50 °C (32 °F y 122 °F) durante 24 horas como mínimo<br>antes de usarlo. |
| Humedad relativa          | 5 % al 95 % sin condensación                                                                                                    |
| Alojamiento               | IEC 60529 IP56                                                                                                    |
| Altitud                   | De 0 a 4572 metros (0 a 15 000 pies)                                                                                                    |
| Descarga                  | MIL-STD 810F: 2000, método 516.5, procedimiento 1                                                                                                    |
| Vibración                 | MIL-STD 810F: 2000, método 514.5, procedimiento 1, categorías 4 y 7                                                                                                    |
| CEM                       | IEC 60601-1-2                                                                                                    |

## Comunicaciones

| Comunicaciones Conexión inalámbrica 802.11 b/g/n |  |
|--------------------------------------------------|--|
|--------------------------------------------------|--|

## Pilas

| Тіро                                            | CR123A 3V, no recargables                                  |  |
|-------------------------------------------------|------------------------------------------------------------|--|
| Número de tipo                                  | 6205                                                       |  |
| Denominación IEC                                | CR 17345                                                   |  |
| Tamaño                                          | 34,5 x 17 mm (1,35 x 0,67 in)                              |  |
| Peso                                            | 17 g (0,04 lb) (1 x pila)<br>68 g (0,15 lb) (4 x pilas)    |  |
| Sistema                                         | dióxido de litio y manganeso (LiMnO2)/electrolito orgánico |  |
| Certificación UL                                | MH 13654 (N)                                               |  |
| Tensión nominal                                 | 3 V                                                        |  |
| Capacidad C típica<br>Carga de 100 Ohm, a 20 °C | 1550 mAh descendente hasta 2 V                             |  |
| Volumen                                         | 7 ccm (0,43 in <sup>3</sup> )                              |  |
| Codificación                                    | Fecha de fabricación, mes/año                              |  |
|                                                 |                                                            |  |

## Conformidad electromagnética

El HeartSine Gateway es adecuado para todo tipo de establecimientos, tanto domésticos como profesionales. Su uso no está indicado cerca de transmisores de energía de radio, como equipo quirúrgico de alta frecuencia, instalaciones de radares o radiotransmisores, ni cerca de equipos de resonancia magnética (RM).

El HeartSine Gateway está previsto para uso en los entornos electromagnéticos especificados en las siguientes tablas. El usuario del HeartSine Gateway debe asegurarse de que se utilice en un entorno de ese tipo.

La característica esencial del HeartSine Gateway es la capacidad para solicitar y recibir datos periódicamente a través de la interfaz USB existente del desfibrilador conectado, y para transmitir de manera inalámbrica estos datos a través de una conexión Wi-Fi establecida. El funcionamiento fuera de los entornos especificados a continuación puede provocar el funcionamiento incorrecto del dispositivo HeartSine Gateway.

No se requieren procedimientos especiales de mantenimiento para garantizar el rendimiento y la seguridad básica del HeartSine Gateway en lo que respecta a las interferencias electromagnéticas durante la vida útil del dispositivo.

| Prueba de<br>emisiones                                    | Conformidad     | Entorno electromagnético: orientación                                                                                                    |
|-----------------------------------------------------------|-----------------|----------------------------------------------------------------------------------------------------|
| RF CISPR 11                                               | Grupo 1 Clase B | El HeartSine Gateway utiliza energía de RF únicamente para<br>su funcionamiento interno. Por lo tanto, sus emisiones de RF                                                                                  |
| Emisiones armónicas<br>IEC/EN 61000-3-2                   | No es aplicable | son muy bajas y no es probable que ocasionen interferencias<br>en equipos electrónicos cercanos.<br>El desfibrilador HeartSine Gateway es adecuado para todo                                                |
| Fluctuaciones de<br>tensión/parpadeos<br>IEC/EN 61000-3-3 | No es aplicable | tipo de establecimientos, como los de tipo doméstico y los<br>conectados directamente a la red pública de alimentación<br>de baja tensión que suministra energía a los edificios de<br>finalidad doméstica. |

| Prueba de inmunidad                                                                                                    | Nivel<br>de prueba<br>IEC 60601 | Nivel de<br>conformidad       | Entorno electromagnético:<br>orientación                                                                                                    |
|----------------------------------------------------------------------------------------------------|---------------------------------|-------------------------------|----------------------------------------------------------------------------------------------------|
| Descarga electrostática (DES)<br>IEC/EN 61000-4-2                                                                         | ± 8kV contacto<br>± 15kV aire   | ± 8kV contacto<br>± 15kV aire | No existen requisitos especiales con<br>respecto a las descargas electrostáticas.                                                                                                    |
| Corriente transitoria/ráfaga<br>IEC/EN 61000-4-4                                                                          | No es aplicable                 | No es aplicable               |                                                                                                    |
| Sobretensión, de línea a línea<br>IEC/EN 61000-4-5                                                                        | No es aplicable                 | No es aplicable               |                                                                                                    |
| Sobretensión, de línea a tierra<br>IEC/EN 61000-4-5                                                                       | No es aplicable                 | No es aplicable               |                                                                                                    |
| Caídas de tensión,<br>interrupciones y variaciones<br>sobre las líneas de entrada de<br>alimentación<br>IEC/EN 61000-4-11 | No es aplicable                 | No es aplicable               |                                                                                                    |
| Campo magnético<br>a frecuencia de red (50/60Hz)<br>IEC/EN 61000-4-8                                                      | 30A/m                           | 30A/m                         | Los campos magnéticos a frecuencia de<br>red deben tener los niveles característicos<br>de una ubicación típica en un entorno<br>comercial u hospitalario típico.<br>No existen requisitos especiales para<br>entornos no comerciales y no hospitalarios.                                                                                                    |
| RF radiada<br>IEC/EN 61000-4-3                                                                                            | 10 V/m<br>80 MHz –<br>2,7 GHz   | 10V/m<br>80 MHz –<br>2,7 GHz  | No se deben utilizar equipos de comunicación<br>por RF portátiles y móviles a menos de la<br>distancia de separación recomendada de<br>cualquier componente del HeartSine samaritan<br>PAD (incluidos los cables), calculada con<br>la ecuación aplicable a la frecuencia del<br>transmisor, o 30 cm, la que sea mayor <sup>a</sup> .<br>Pueden producirse interferencias<br>en las inmediaciones de equipos<br>marcados con este símbolo. |
| RF conducida<br>IEC/EN 61000-4-6                                                                                          | No es aplicable                 | No es aplicable               |                                                                                                    |

<sup>a</sup> No es posible predecir de manera teórica con gran exactitud las intensidades de campo magnético procedentes de teléfonos móviles, emisiones de radioaficionados, radio en AM y FM o emisiones de televisión. En tales casos, se deberá considerar la realización de un examen del emplazamiento electromagnético a fin de evaluar este entorno. Si la intensidad de campo medida en el lugar en el que se utiliza el HeartSine Gateway supera el nivel de conformidad de RF aplicable especificado anteriormente, el dispositivo deberá vigilarse para comprobar que su funcionamiento es normal. Si se observa un funcionamiento anómalo, será necesario cambiar de lugar el HeartSine Gateway, si es posible.

**NOTA** Estas orientaciones pueden no ser aplicables en todas las situaciones. La propagación electromagnética se ve afectada por fenómenos de absorción y reflexión en estructuras, objetos y personas.

## Declaración de la Comisión Federal de Comunicaciones (FCC)

El dispositivo HeartSine Gateway es capaz de transferir registros de datos a través de conexiones alámbricas e inalámbricas.

El dispositivo HeartSine Gateway cumple la Sección 15 de la normativa de la FCC y los estándares RSS de exención de licencia de Industry Canada.

El funcionamiento del dispositivo está sujeto a las siguientes dos condiciones:

- 1. El dispositivo HeartSine Gateway no puede provocar interferencias dañinas, y
- 2. El dispositivo HeartSine Gateway debe aceptar cualquier interferencia recibida, incluidas las que puedan provocar un funcionamiento no deseado.

**PRECAUCIÓN** Los cambios o modificaciones no aprobados expresamente por HeartSine podrían anular la autorización del usuario para utilizar el equipo. El término "IC:" que antecede al número de certificación solo indica que se cumplieron las especificaciones técnicas de Industry Canada.

Stryker Corporation o sus filiales poseen, utilizan o han solicitado las siguientes marcas comerciales o de servicio: HeartSine, samaritan, Pad-Pak, Pediatric-Pak, Saver EVO, LIFELINKcentral, LIFENET y Stryker. El resto de las marcas comerciales pertenecen a sus respectivos propietarios o titulares.

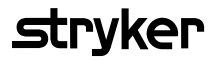

Para obtener más información, póngase en contacto con nosotros en **heartsinesupport@stryker.com** o visite nuestro sitio Web en **heartsine.com**.

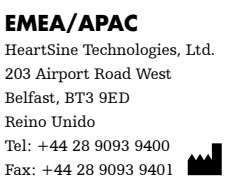

CE

 $\ensuremath{\mathbb O}$  2018 HeartSine Technologies LLC. To dos los derechos reservados.

H052-019-303-0 ES